# How To Get Fitness Reimbursement from Blue Cross Blue Shield of MA

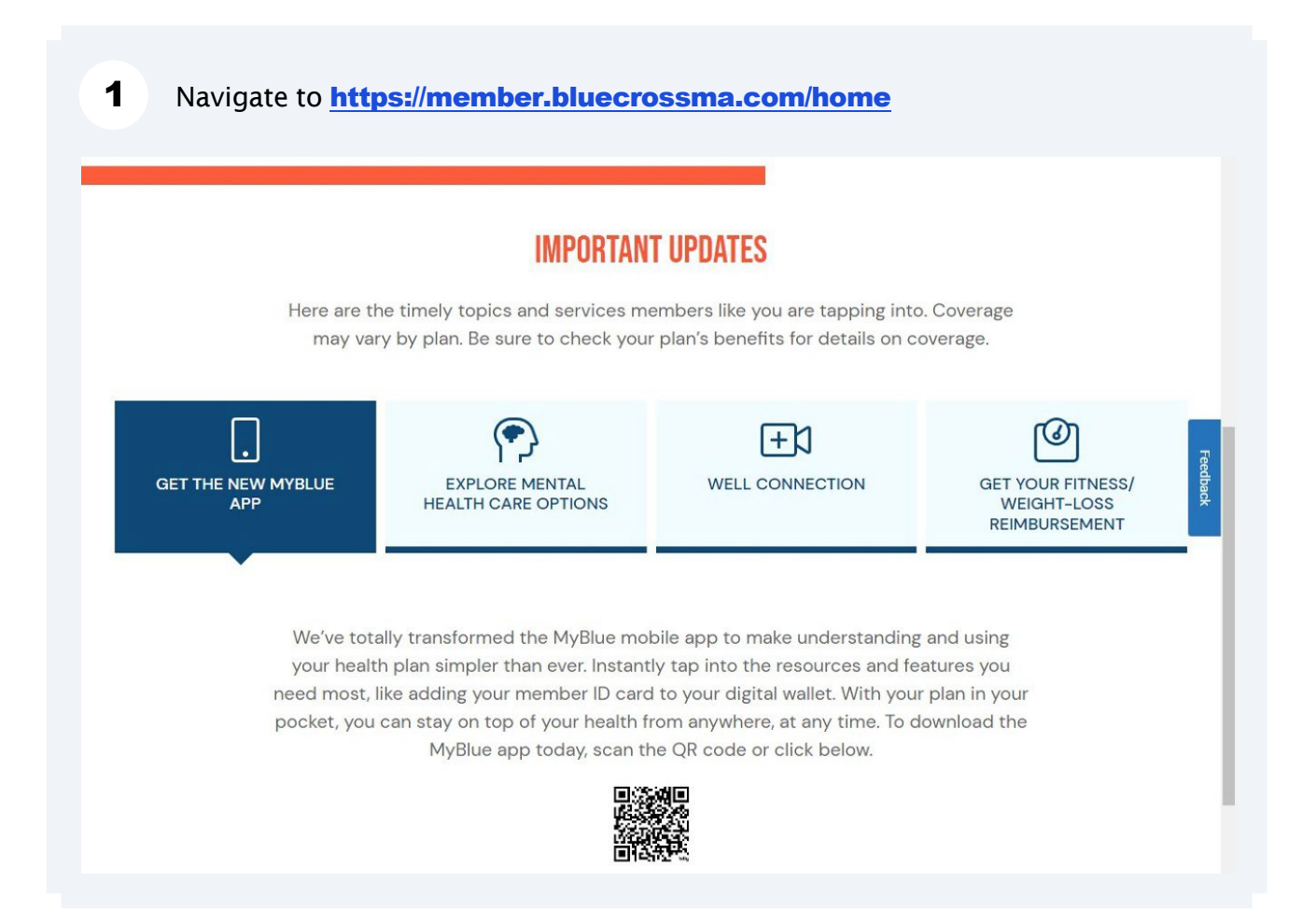

#### 2 Click "GET YOUR FITNESS/ WEIGHT-LOSS REIMBURSEMENT"

### **IMPORTANT UPDATES**

Here are the timely topics and services members like you are tapping into. Coverage may vary by plan. Be sure to check your plan's benefits for details on coverage.

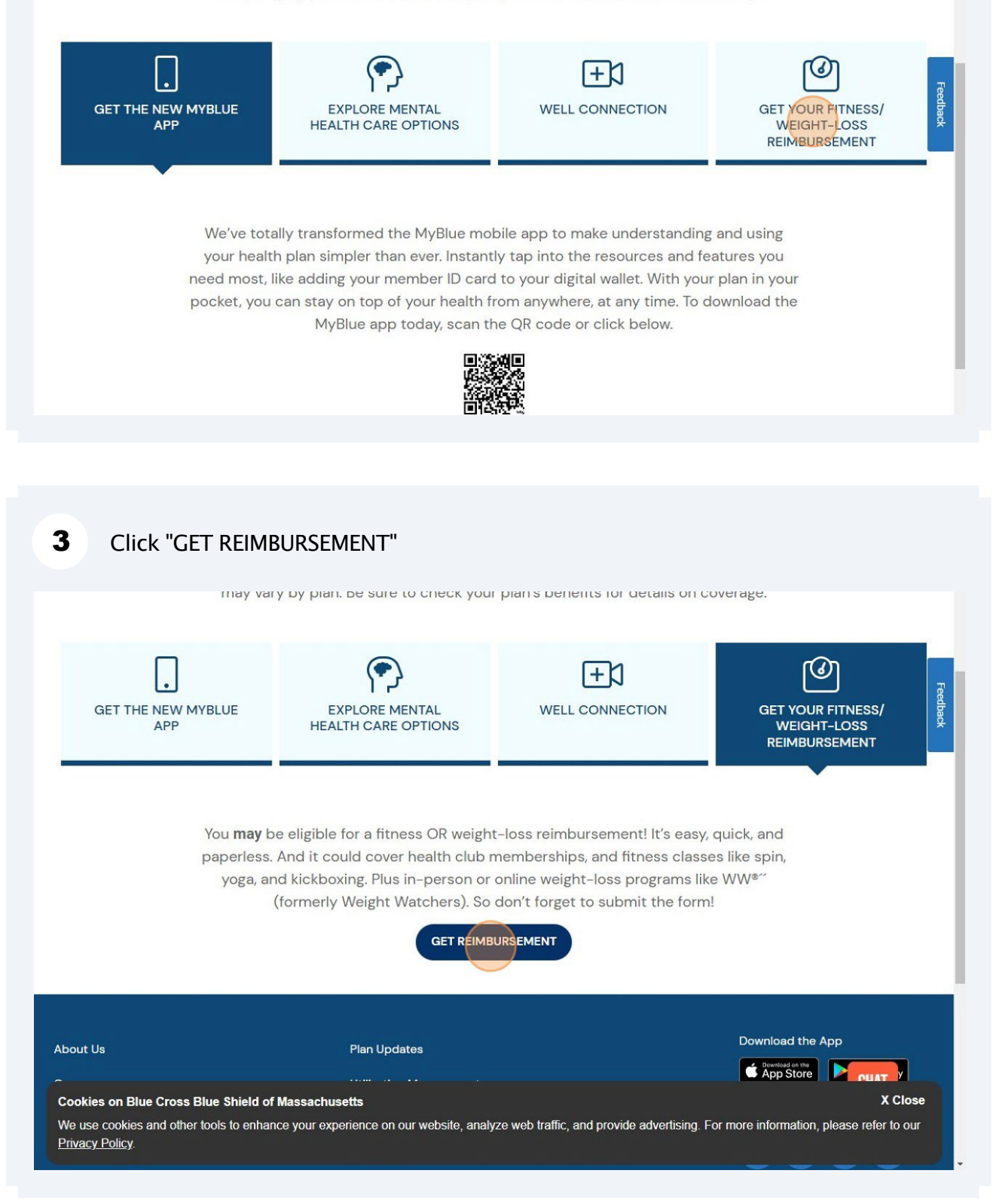

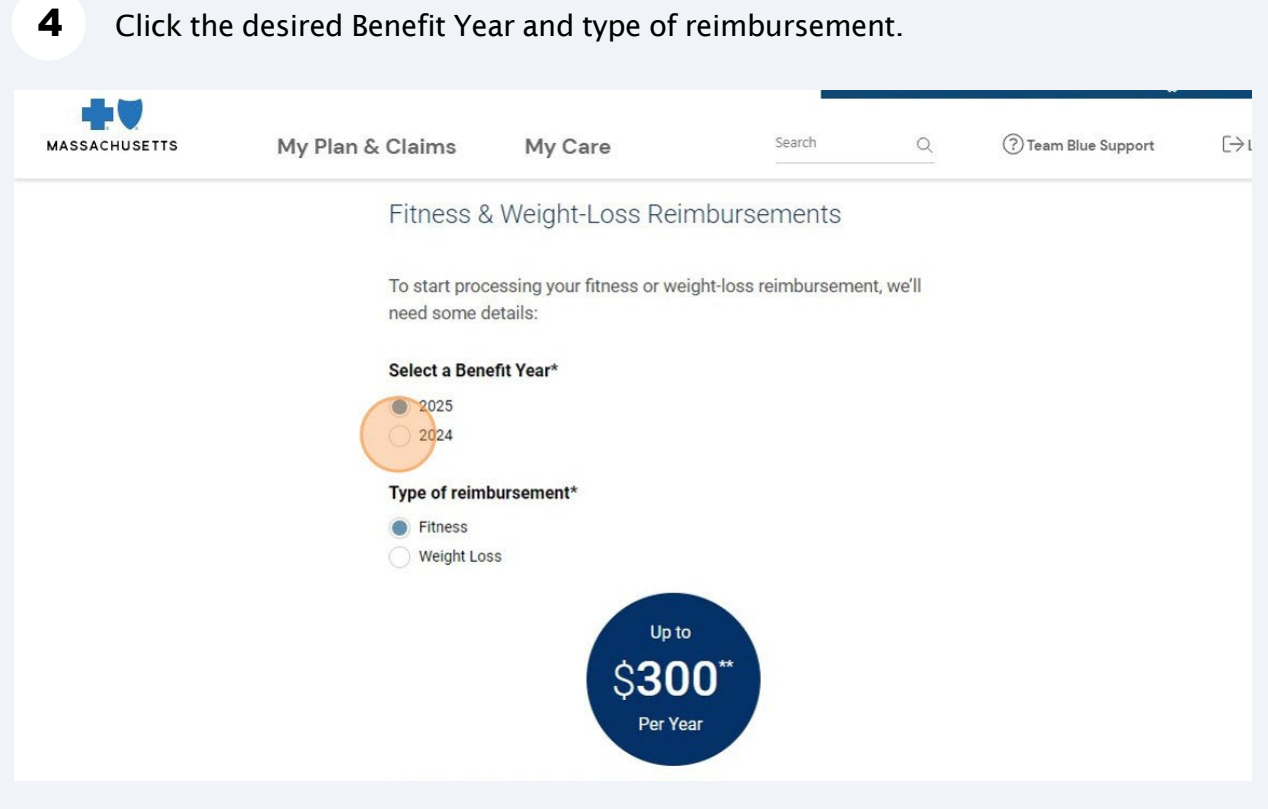

| Click "Continu                                                                                      | ue"                                                                                                    |                                                                                 |
|----------------------------------------------------------------------------------------------------|----------------------------------------------------------------------------------------------------|---------------------------------------------------------------------------------|
|                                                                                                    | Type of reimbursement*  Fitness Weight Loss Up to \$150** Per Year                                          |                                                                                 |
|                                                                                                    | ** Reimbursement varies based on your health plan.<br>                                                      | tinue.                                                                          |
|                                                                                                    | Continue<br>* indicates a required field                                                                    |                                                                                 |
| bout Us                                                                                             | Plan Updates                                                                                                | Download the App                                                                |
| areers                                                                                              | Utilization Management                                                                                      | Constant on the App Store Google Play                                           |
| ontact Us                                                                                           | MvRlue Ann                                                                                                  |                                                                                 |
| Cookies on Blue Cross Blue Shi                                                                      | eld of Massachusetts                                                                                        | X Close                                                                         |
| ontact Us<br>Cookies on Blue Cross Blue Shio<br>Ne use cookies and other tools to<br>Diverse Policy | MyRlue App<br>eld of Massachusetts<br>enhance your experience on our website, analyze web traffic, and prov | Eallow Her Puller<br>X<br>ide advertising. For more information, please refer t |

#### Click the desired Benefit Year and type of reimbursement.

### Select the Member's Name and Requested Amount.

| Fitness Reimburser       | ment    |
|--------------------------|---------|
| Members Name*            |         |
| Please Select *          |         |
| Reimbursement De         | tails*  |
| Total Requested Amount** | \$ 0.00 |
| Qualified Fitness Exp    | eense*  |
| Fitness Expense Name     |         |
| Address                  |         |
| State                    |         |
|                          |         |

| 7 Enter Expens | se Name.                                           |         |
|----------------|----------------------------------------------------|---------|
|                | Fitness Reimbursement<br>Members Name*             |         |
|                | Please Select *                                    |         |
|                |                                                    |         |
|                | Total Requested Amount**                           | \$ 0.00 |
|                | Qualified Fitness Expense*<br>Fitness Expense Name | Fe      |
|                | Address                                            | dback   |
|                |                                                    |         |
|                | State                                              |         |
|                | ZIP Code                                           |         |
|                |                                                    |         |
|                | Phone Number                                       |         |

# 8 Enter the Address, State, and Zip Code.

| Please Select *            | -       |
|----------------------------|---------|
| Reimbursement Details*     |         |
| Total Requested Amount**   | \$ 0.00 |
| Qualified Fitness Expense* |         |
| Fitness Expense Name       | _       |
| Addrace                    | Feedb   |
|                            |         |
| State                      |         |
|                            |         |
| ZIP Code                   |         |
| 0000                       |         |
| Phone Number               |         |
| ()<br>(123) 456-7890       | _       |
|                            |         |

9 Enter your phone number.

|                          | Qualified Fitness Expense*    |         |
|--------------------------|-------------------------------|---------|
|                          | Fitness Expense Name          |         |
|                          | Address                       |         |
|                          | Please enter a valid address. |         |
|                          | State                         |         |
|                          |                               |         |
|                          | ZIP Code                      |         |
|                          | 00000                         |         |
|                          | Phone Number                  |         |
|                          | Add Receipt (optional)        | CUAT    |
| ookies on Blue Cross Blu | e Shield of Massachusetts     | X Close |

# Click "Upload your receipt"

| Qualified Fitness Expense*<br>Fitness Expense Name |    |          |
|----------------------------------------------------|----|----------|
| Address                                            | ¢  | Feedback |
| Please enter a valid address.                      | ε. |          |
| State                                              |    |          |
| ZIP Code                                           |    |          |
| Please enter a valid address.                      | ſ  |          |
| Phone Number                                       |    |          |
| ()<br>Please enter a valid phone number.           | e. |          |
| Add Receipt (optional)                             | СН | AT       |
| cannot exceed 9MB.                                 |    |          |
|                                                    |    | *        |

# Click this checkbox.

| cannot exceed 9MB.                                                                                                    |          |
|----------------------------------------------------------------------------------------------------|----------|
| Email Confirmation*                                                                                                    |          |
| Subscriber Email*:                                                                                                    |          |
| Add email for reimbursement confirmation.      I have read my <u>eligibility (</u> under Routine Adult Physical Exam within your Plan Benefits) and agree to the <u>certification and authorization</u> .      "Reimbursement may be considered taxable income. Please consult your tax advisor. | Feedback |
| Submit                                                                                                    |          |
| Cancel                                                                                                    |          |
| * indicates a required field<br>**Reimbursement amount is subject to change based on a member's eligibility.                                                                                                    |          |
|                                                                                                    |          |

### 12 Click Submit

|                                                                                   | Subscriber Email*:                                                                                                    |                  |  |  |
|-----------------------------------------------------------------------------------|----------------------------------------------------------------------------------------------------|------------------|--|--|
|                                                                                   | + Add email for reimbursement confirmation.                                                                                                    | -                |  |  |
|                                                                                   | I have read my <u>eligibility (</u> under Routine Adult Physical Exam within your Plan Benefits) and agree to the <u>certification and authorization.</u> | Feedba           |  |  |
| *Reimbursement may be considered taxable income. Please consult your tax advisor. |                                                                                                    |                  |  |  |
| Submit                                                                            |                                                                                                    |                  |  |  |
| Cancel                                                                            |                                                                                                    |                  |  |  |
|                                                                                   | * indicates a required field<br>**Reimbursement amount is subject to change based on a member's eligibility.                                              |                  |  |  |
|                                                                                   |                                                                                                    |                  |  |  |
| About Us                                                                          | Plan Updates                                                                                                    | Download the App |  |  |
| Careers                                                                           | Utilization Management                                                                                                    | App Store        |  |  |
| Contact Us                                                                        | MyBlue App                                                                                                    | Follow Us:       |  |  |